## Порядок входу до робочого кабінету торгової системи Української торгової платформи.

Після отримання інформаційного листа з поштової скриньки <u>torgi@utplatforma.com</u> зайти за посиланням - що міститься в інформаційному листі.

Заповнюються поля «Пошта» та «Пароль» інформацією, яка наведена в інформаційному листі.

Ставляться позначки «Цим я підтверджую, що усі здійснені мною дії в торговій системі …» та «Авторизація з КЕП».

|                                                                                                    | Brid B chekipolity roproby chercing                     |  |  |  |
|----------------------------------------------------------------------------------------------------|---------------------------------------------------------|--|--|--|
| nihajlo.nms90@gmail.com                                                                                                    |                                                         |  |  |  |
| ошта                                                                                                    |                                                         |  |  |  |
|                                                                                                    | B                                                       |  |  |  |
| ароль                                                                                                    | Відновити пароль                                        |  |  |  |
| <ul> <li>дійсні наміри та несуть для мене відповідні правові наслідк</li> <li>Авторизація з КЕП</li> </ul>                                                                                                    | и.                                                      |  |  |  |
| Зчитування особистого ключа<br>Оберіть тип носія особистого ключа, особистий ключ, введіть п                                                                                                    | ароль захисту ключа та                                  |  |  |  |
| Зчитування особистого ключа<br>Оберіть тип носія особистого ключа, особистий ключ, введіть п<br>натисніть "Зчитати"                                                                                                    | ароль захисту ключа та                                  |  |  |  |
| Зчитування особистого ключа<br>Оберіть тип носія особистого ключа, особистий ключ, введіть п<br>натисніть "Зчитати"<br>Тип носія особистого ключа:<br>Файловий носій (flash-диск, CD-диск, SD-картка тош<br>Захищений носій (е.ключ Алмаз-1К, Кристал-1, Гряд<br>Носій у складі сервісу                                                | ароль захисту ключа та<br>цо)<br>ца-301, ID-картка тощо |  |  |  |
| Зчитування особистого ключа<br>Оберіть тип носія особистого ключа, особистий ключ, введіть п<br>натисніть "Зчитати"<br>Тип носія особистого ключа:<br>Файловий носій (flash-диск, CD-диск, SD-картка тош<br>Захищений носій (е.ключ Алмаз-1К, Кристал-1, Гряд<br>Носій у складі сервісу<br>Кваліфікований надавач ел. довірчих послуг: | ароль захисту ключа та<br>цо)<br>ца-301, ID-картка тощо |  |  |  |

Переходите до розділу Зчитування особистого ключа.

Тип носія особистого ключа — обираєте місце розташування вашого КЕП. За замовченням — визначено «Файловий носій».

Кваліфікований надавач ел. довірчих послуг – «Визначено автоматично».

Особистий ключ – «Обрати» - зазначаєте шлях до вашого КЕП.

Пароль захисту ключа – зазначається пароль вашого КЕП.

Зчитати – натиснути для зчитування інформації по вашому КЕП.

идпорити нароле Цим я підтверджую, що усі здійснені мною дії в торговій системі відображають мої дійсні наміри та несуть для мене відповідні правові наслідки. Авторизація з КЕП Зчитування особистого ключа Оберіть тип носія особистого ключа, особистий ключ, введіть пароль захисту ключа та натисніть "Зчитати" Тип носія особистого ключа: Файловий носій (flash-диск, CD-диск, SD-картка тощо) ○ Захищений носій (е.ключ Алмаз-1К, Кристал-1, Гряда-301, ID-картка тощо) О Носій у складі сервісу Кваліфікований надавач ел. довірчих послуг: Визначити автоматично v Особистий ключ (Key-6.dat, \*.pfx, \*.pk8, \*.zs2 або \*.jks): 37877430 2796612299 SU230419145434.ZS2 Обрати Пароль захисту ключа: ••••• Зчитати Вхід

Проводиться перевірка вашого КЕП і зчитується інформація.

**БІДНОВИТИ ПАРОЛЬ** 

Обрати

Зчитати

 $\checkmark$ 

Цим я підтверджую, що усі здійснені мною дії в торговій системі відображають мої дійсні наміри та несуть для мене відповідні правові наслідки.

Авторизація з КЕП

## Зчитування особистого ключа

Оберіть тип носія особистого ключа, особистий ключ, введіть пароль захисту ключа та натисніть "Зчитати"

Тип носія особистого ключа:

- Файловий носій (flash-диск, CD-диск, SD-картка тощо)
- Захищений носій (е.ключ Алмаз-1К, Кристал-1, Гряда-301, ІD-картка тощо)
- Носій у складі сервісу

Кваліфікований надавач ел. довірчих послуг: Зчитування особистого ключа... Визначити автоматично

Особистий ключ (Key-6.dat, \*.pfx, \*.pk8, \*.zs2 aбо \*.jks):

37877430 2796612299 SU230419145434.ZS2

Пароль захисту ключа:

.....

Вхід

Ваш КЕП перевірено інформація про його належність висвітлюється на екрані.

«Далі» – натиснути для переходу до наступного кроку.

```
ыдновити пароль
```

Цим я підтверджую, що усі здійснені мною дії в торговій системі відображають мої дійсні наміри та несуть для мене відповідні правові наслідки.

Авторизація з КЕП

O

## Зчитування особистого ключа

Перевірте інформацію про зчитаний особистий ключ та натисніть "Далі"

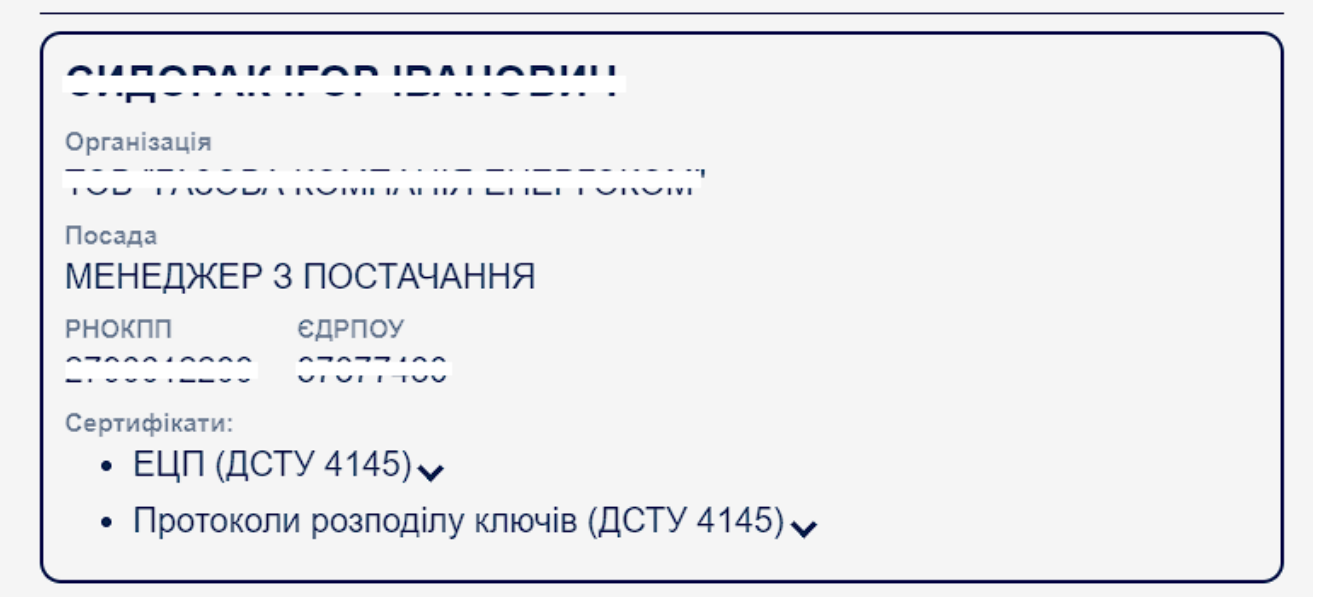

Далі Назад

Вхід

Відкривається повторне вікно для входу до кабінету.

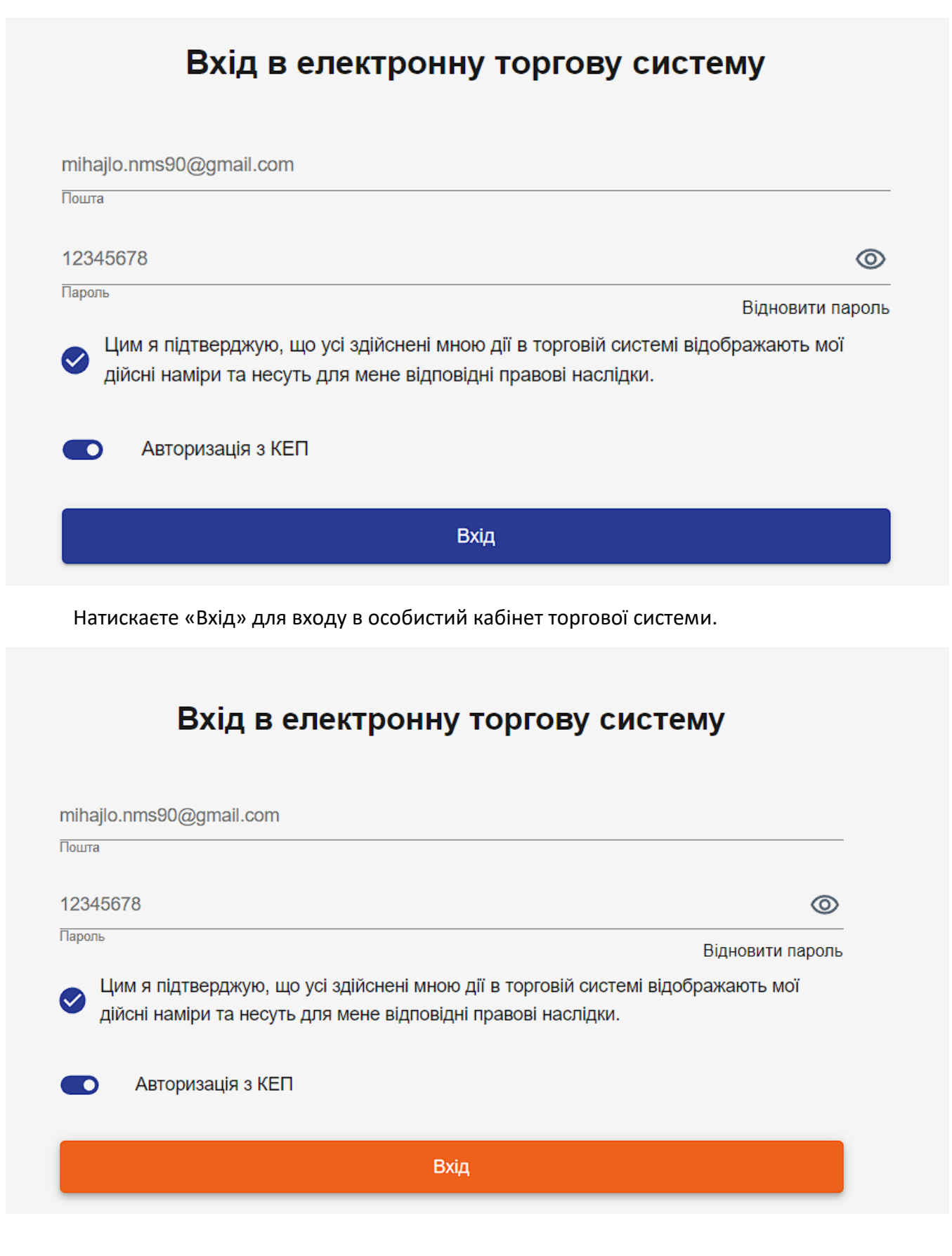

Якщо висвітлюється помилка «Завантажено невірний ключ»:

- введено невірний пароль КЕП;
- використовується КЕП сертифікат якого не надано адміністратору торгової системи;
- використовується КЕП який належить іншій особі.

|                                                     | ід в електронну торгову систему                                                                                         |  |
|-----------------------------------------------------|----------------------------------------------------------------------------------------------------|--|
| mihajlo.nms90@gr                                    | nail.com                                                                                                    |  |
| Пошта                                               |                                                                                                    |  |
| 12345678                                            | $\odot$                                                                                                    |  |
| Пароль                                              | Відновити пароль                                                                                                    |  |
| <ul> <li>Цим я підтвер<br/>дійсні наміри</li> </ul> | уджую, що усі здійснені мною дії в торговій системі відображають мої<br>та несуть для мене відповідні правові наслідки. |  |
|                                                     |                                                                                                    |  |